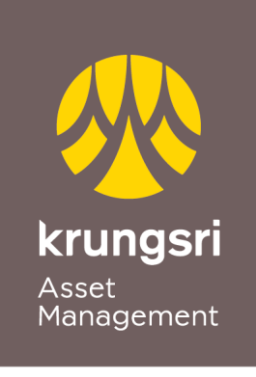

A member of **O MUFG** a global financial group

# Application for Direct Debit with KBANK Accounts via @ccess Online and @ccess Mobile Application

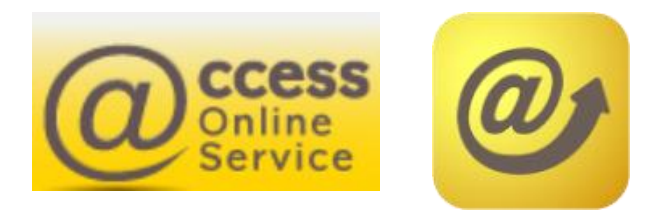

### Terms and Conditions of Use of Service

- Customer needs to have K Plus app installed on the device and use it to confirm the application request.
- Customer needs to confirm the application request via K Plus within 24 hours.
- The account applying for service will be used to deduct the subscription proceeds and receive the redemption proceeds.
- The service is applicable to single accounts of individual persons only.

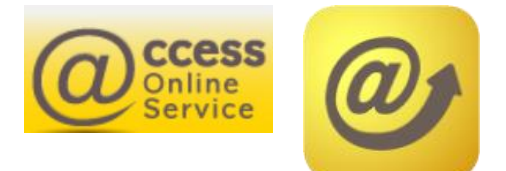

#### Procedures for Applying for Direct Debit via @ccess Online

- 1. Access the "Personal Information" menu.
  - Select "Subscription Account": The system will display the debit accounts that have been linked.
  - Select "Apply direct debit online" to proceed with the application for online direct debit.

| Asset Management                   | P                           | Manage your                 | mutual fund on                 | line with                      | CESS<br>Inline<br>ervice | <u>ภาษาไทย</u> |
|------------------------------------|-----------------------------|-----------------------------|--------------------------------|--------------------------------|--------------------------|----------------|
| Unitholder number :   U            | Initholder name :           |                             |                                |                                | Unitholder A             | ccount         |
| Transaction Report                 | RMF/LTF/SSF                 | Personal Information        | Regular Saving Plan            | Mutual fund VS risk Profile    | Print                    | Logout         |
| Subscription account   View/Edit I | Personal Information        | n   Register to redeem Cred | it Card Point   Suitability (R | isk Profile) Assessment   Chan | ge Password              | Setting        |
|                                    | т                           |                             |                                |                                |                          |                |
| Unitholder number                  |                             |                             |                                |                                |                          |                |
| Unitholder name                    |                             |                             |                                |                                |                          |                |
| For Subscription                   | Bank account<br>SIAM COMMEF | RCIAL BANK PUBLIC COMPA     | NY LTD.                        |                                | _                        |                |
|                                    | BANK OF AYUE                | DHAYA PUBLIC COMPANY LT     | D.                             |                                | _                        |                |
|                                    | Credit Card                 |                             |                                |                                |                          |                |
|                                    | Krungsriayudhy              | a Card                      |                                |                                |                          |                |
| · · · · ·                          |                             | Apply direct debit onlin    | والس                           |                                |                          |                |

• Select Kbank and then press "Submit".

| A member of OMUFG.                            | <b>Igsri</b><br>Managemei<br>Iglobal financial g | nt                             | Manage your             | mutual fund or                | line with                       | CCESS<br>nline<br>ervice | <u>ภาษาไทย</u> |
|-----------------------------------------------|--------------------------------------------------|--------------------------------|-------------------------|-------------------------------|---------------------------------|--------------------------|----------------|
| Unitholder number :                           |                                                  | Unitholder name :              |                         |                               |                                 | Unitholder A             | ccount         |
| Transaction                                   | Report                                           | RMF/LTF/SSF                    | Personal Information    | Regular Saving Plan           | Mutual fund VS risk Profile     | Print                    | Logout         |
| Subscription acco                             | ount   View/Eo                                   | dit Personal Information       | Register to redeem Cred | it Card Point   Suitability ( | Risk Profile) Assessment   Chan | ge Password              | Setting        |
| SUBSCRIPTIC<br>Unitholder nu<br>Unitholder na | DN ACCOL<br>Imber<br>me                          | INT                            |                         |                               |                                 | -                        |                |
| For Subscript                                 | tion                                             | Bank account                   |                         |                               |                                 |                          |                |
|                                               |                                                  | SIAM COMMER                    | CIAL BANK PUBLIC COMPA  | NY LTD.                       |                                 |                          |                |
|                                               |                                                  | BANK OF AYUD                   | HAYA PUBLIC COMPANY LT  | D.                            |                                 |                          |                |
|                                               |                                                  | Credit Card<br>Krungsriayudhya | Card                    |                               |                                 | -                        |                |
| Please select                                 | bank                                             | KASIKORNBAN                    | IK PUBLIC COMPANY LIMIT | ED 🗸                          |                                 |                          |                |
|                                               |                                                  |                                | Submit Cancel           |                               |                                 |                          |                |

# Procedures for Applying for Direct Debit via @ccess Online (continued)

2. After successfully confirming adding of account, this account number will be added to the subscription account and redemption account of that unitholder's number.

| A member of OMUFG, o | I <b>gsri</b><br>Managemer<br>global financial gr | <b>It</b>              | Manage your i                 | nutual fund onl                | ine with                      | ccess<br>Inline<br>Service | <u>ภาษาไทย</u> |
|----------------------|---------------------------------------------------|------------------------|-------------------------------|--------------------------------|-------------------------------|----------------------------|----------------|
| Unitholder number :  |                                                   | Unitholder name:       |                               |                                |                               | Unitholder /               | Account        |
| Transaction          | Report                                            | RMF/LTF/SSF            | Personal Information          | Regular Saving Plan            | Mutual fund VS risk Profile   | Print                      | Logout         |
| Subscription acco    | unt   View/Ed                                     | it Personal Informatio | on   Register to redeem Credi | t Card Point   Suitability (Ri | sk Profile) Assessment   Char | ge Password                | Setting        |

| Unitholder number                   |                                                                                                    |
|-------------------------------------|----------------------------------------------------------------------------------------------------|
| Unitholder name                     |                                                                                                    |
| For Subscription                    | Bank account                                                                                                    |
|                                     | SIAM COMMERCIAL BANK PUBLIC COMPANY LTD.                                                                                                    |
|                                     | BANK OF AYUDHAYA PUBLIC COMPANY LTD.                                                                                                    |
|                                     | Conditions to Apply the service                                                                                                    |
| Please select bank                  | To confirm and allow direct debit account with Kbank, you need to apply K-Plus service and have the application installed on the device.     The bank account number will be automatically added to your subscription and redemption |
|                                     | account when you successfully confirm from K-Plus application. 3. Please confirm your request to apply the service via K Plus within 24 hours, otherwise your request will be canceled                                               |
| Remark<br>The bank account number w | Submit         Cancel           Cancel         to apply the service for                                                                                                    |
|                                     | acknowledgement of the customer,<br>select "Submit" to proceed further.                                                                                                    |

3. On the menu tab, the system will display the screen tab of Kbank for further processing. (If the tab does not appear, please check the setting for pop-up display.)

| set Management - H 🗙 📔 🚉 :: Krungsri Asset Man | agement :: 🗙 🛛 🚉 :: Krungsri Asset Management ::                                                                     | X S Allow to Deduct Account X +                                                            |
|------------------------------------------------|----------------------------------------------------------------------------------------------------|--------------------------------------------------------------------------------------------|
| ws06.kasikornbank.com/PGSRegistration.         | do?reg_id=20210315185421014242&langLocal                                                                             | e=en_US                                                                                    |
|                                                | -<br><u>5%</u>                                                                                                    | <b>าคารกสิกรไทย</b>                                                                        |
|                                                | Allow to Deduct Account<br>Please apply and update KNUK (C) before allow acco<br>Only for 15 years of age and above. | English   Thai<br>punt deduct.                                                             |
|                                                | For Company                                                                                                    |                                                                                            |
|                                                | Service<br>KSAMDirectDebit<br>K PLUS Mobile No.                                                                      | Specify the following information:<br>Telephone number used for applying<br>K PLUS service |
|                                                | Identification / Passport No.                                                                                        | Account number                                                                             |
|                                                | E-mail 7                                                                                                    | The citizen ID number cannot be                                                            |
|                                                | Account No.                                                                                                    | changed.                                                                                   |
|                                                | Payer Short Name                                                                                                    |                                                                                            |
| Select "Accept terms & conditions" then press  | Accept Terms and Conditions                                                                                          |                                                                                            |
| "Apply".                                       | This consent is effective immediately unless cancelled                                                               | I by the customer.                                                                         |
|                                                | Close                                                                                                    |                                                                                            |

# Procedures for Applying for Direct Debit via @ccess Online (continued)

4. If the information is correct, the system will notify you to proceed to K PLUS app. Customer can close this window.

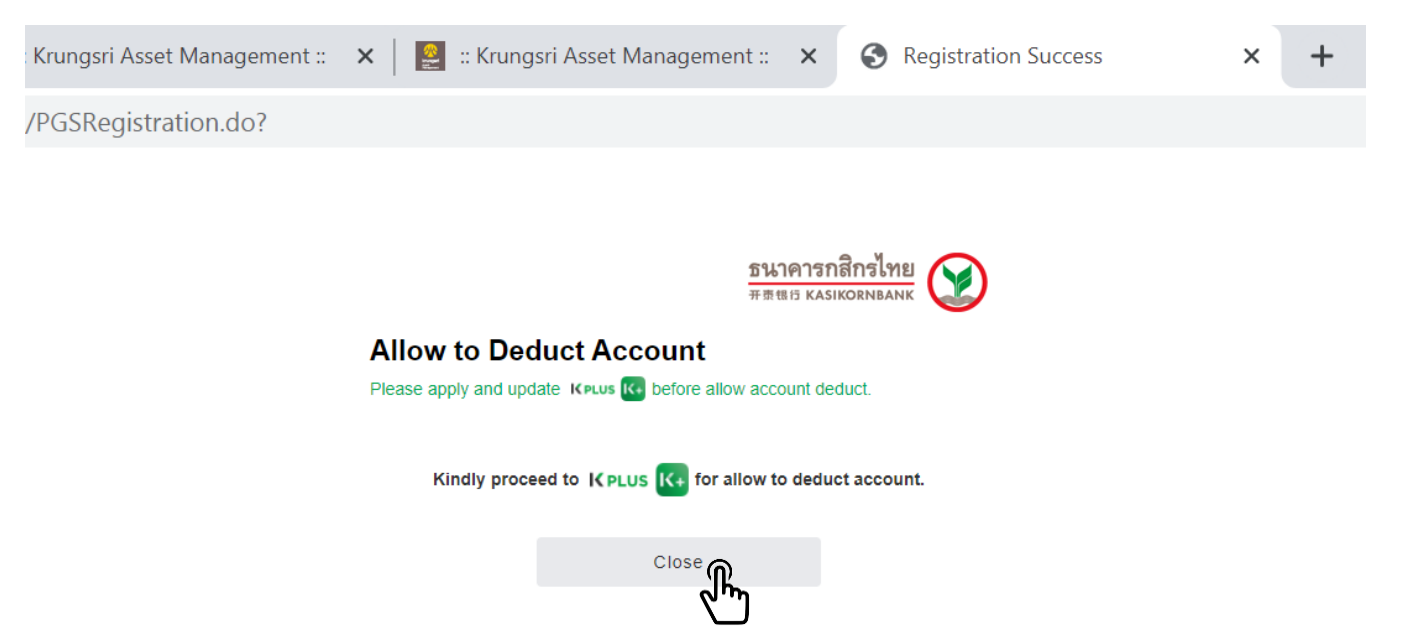

#### Procedures for Applying for Direct Debit via @ccess Mobile

 In the Settings Menu, select "Bank / Credit Card Accounts that have been linked".

| Settings                                                                                                    |
|----------------------------------------------------------------------------------------------------|
| Add/Remove Unitholder                                                                                                    |
| Edit Profile/Wallpaper                                                                                                    |
| Risk Profile                                                                                                    |
| Bank Account / Credit Card                                                                                                    |
| Change PIN                                                                                                    |
| Change Password                                                                                                    |
| Change Mobile                                                                                                    |
| Unlock OTP/PIN                                                                                                    |
| Manage Devices                                                                                                    |
| Enable Fingerprint                                                                                                    |
| Once you enable fingerprint, every fingerprint save on your device will<br>have authority to login to @ccess mobile.                                                                                                    |
| Change Language                                                                                                    |
| Control Control Contro |

2. Select unitholder's number.

| ( occurigo                         |   |
|------------------------------------|---|
| Select Unitholder                  |   |
| Unitholder Number<br>999-x-xxxxx-x |   |
| Unitholder Number<br>999-x-xxxxx-x |   |
| Unitholder Number<br>999-x-xxxxx-x |   |
| Unitholder Number<br>999-x-xxxxx-x |   |
| Unitholder Number<br>999-x-xxxxx-x |   |
| Unitholder Number<br>999-x-xxxxx-x |   |
| Unitholder Number<br>999-x-xxxxx-x | 0 |

3. Select "Subscription Account"

| < Back               |         |
|----------------------|---------|
| Please choose accou  | nt type |
| Subscription Account | ۲       |
| Redemption Account   |         |
|                      |         |
|                      |         |
|                      |         |
|                      |         |
|                      |         |
|                      |         |
|                      |         |
|                      |         |
|                      |         |
|                      |         |

4. Select "+" to add account

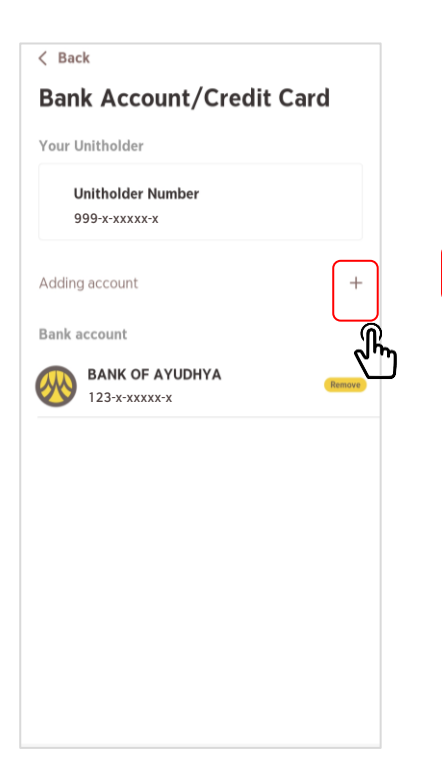

5. Select "Add from online direct debit service"

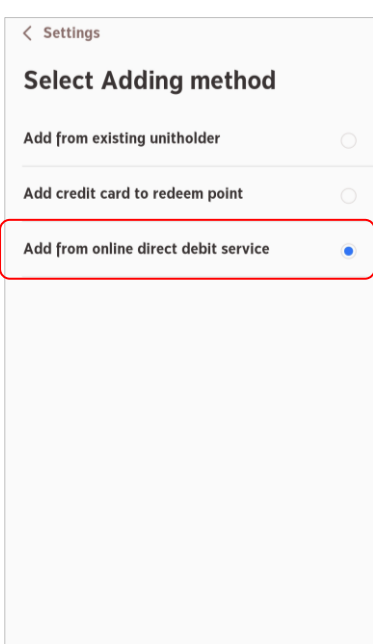

6. Select "Kasikornbank"

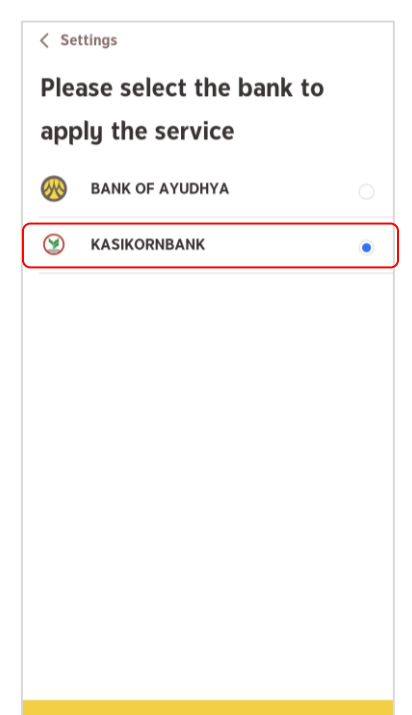

#### Procedures for Applying for Direct Debit via @ccess Mobile (continued)

- 7. Specify the information of the Kbank account you intend to apply for service.
- 8. If the information is correct, the system will notify you to proceed to K PLUS app.

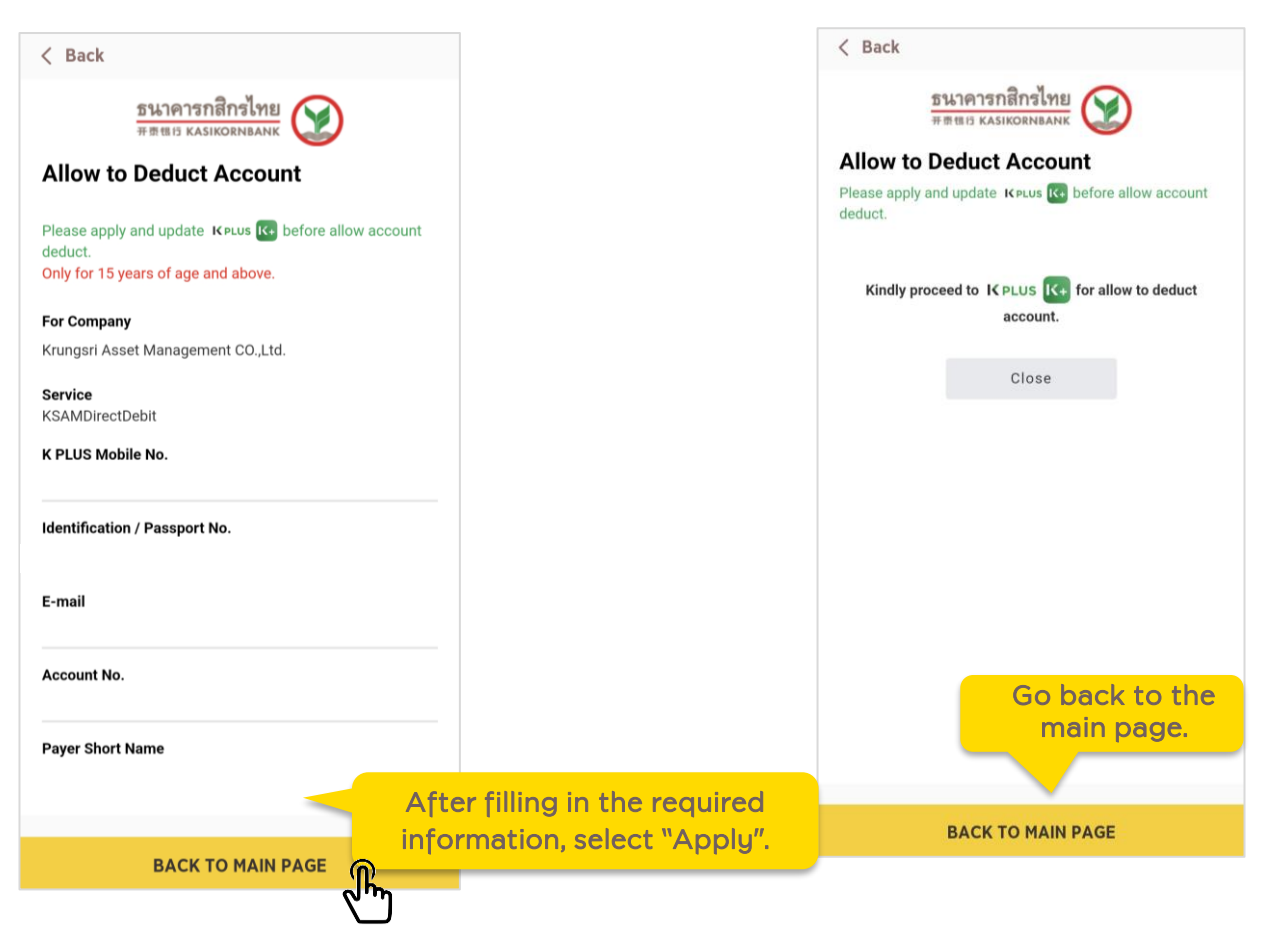

### **Procedures on K Plus App**

1. The system of K Plus will send a push notification to notify you that there is an application for direct debit. You can access to proceed further from this page.

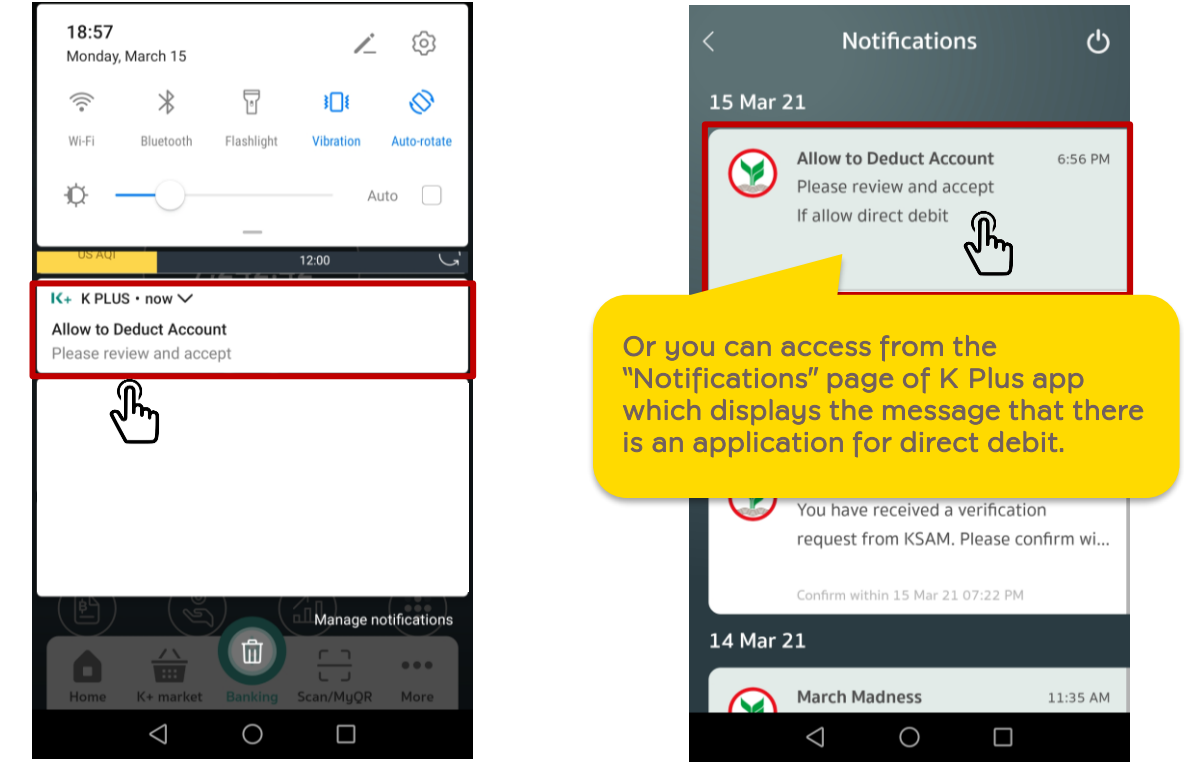

2. Select "Proceed further" to allow to deduct the account automatically. Then, the system will take you to the process of identification/authentication.

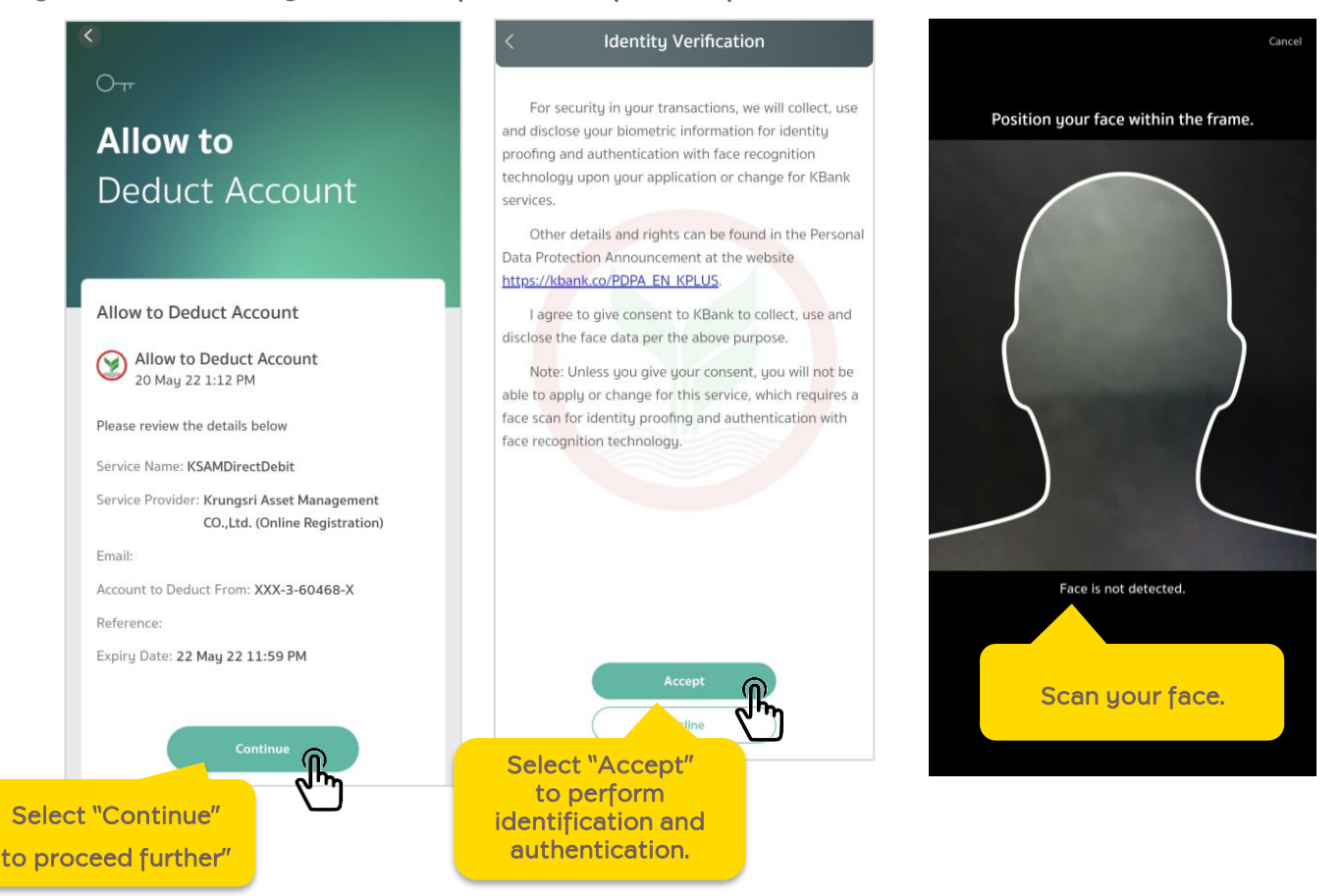

3. At Service Summary page, select "Accept" then "Confirm" to confirm your account deduction transaction

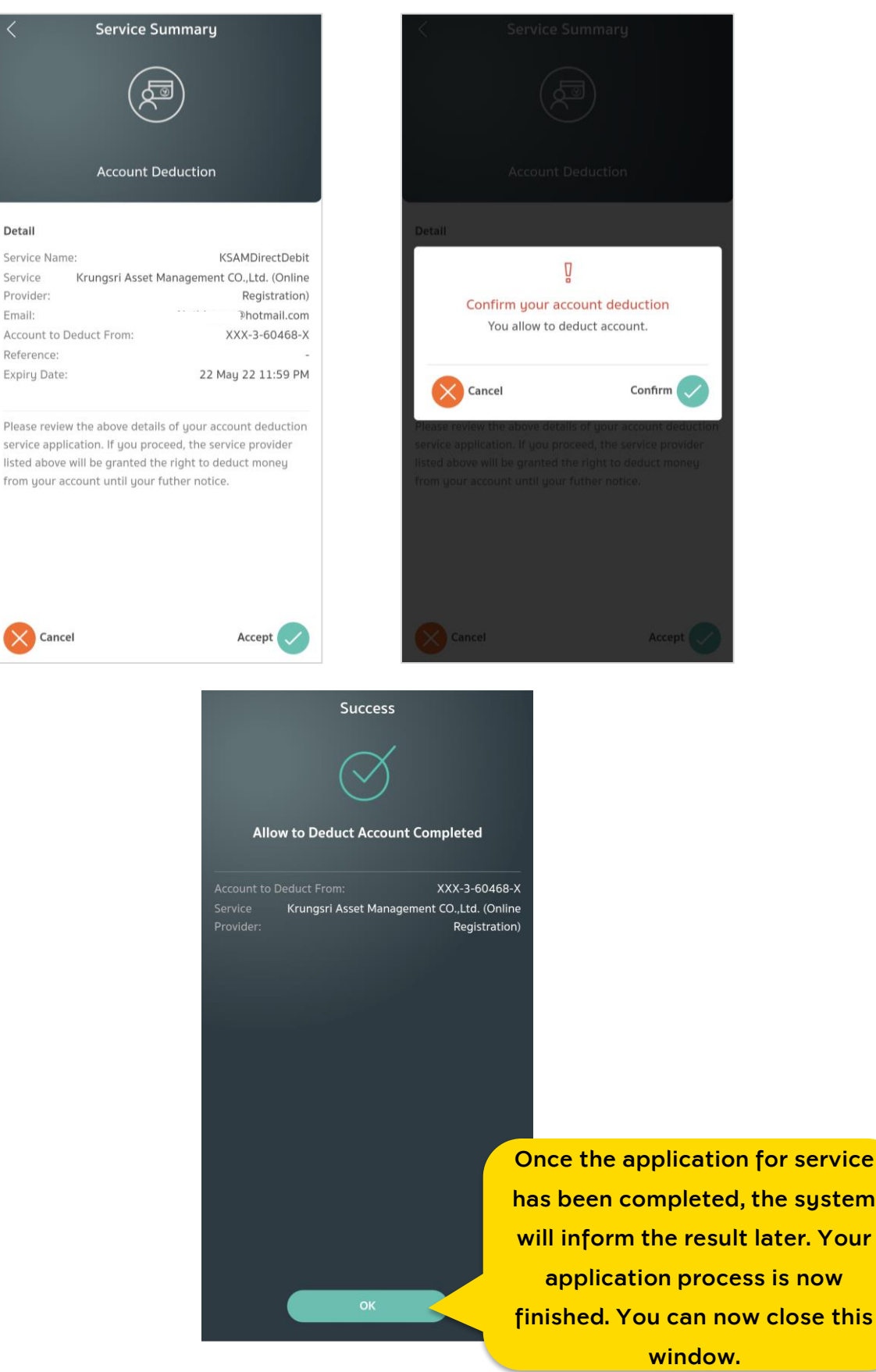

## Notification of the Application Result

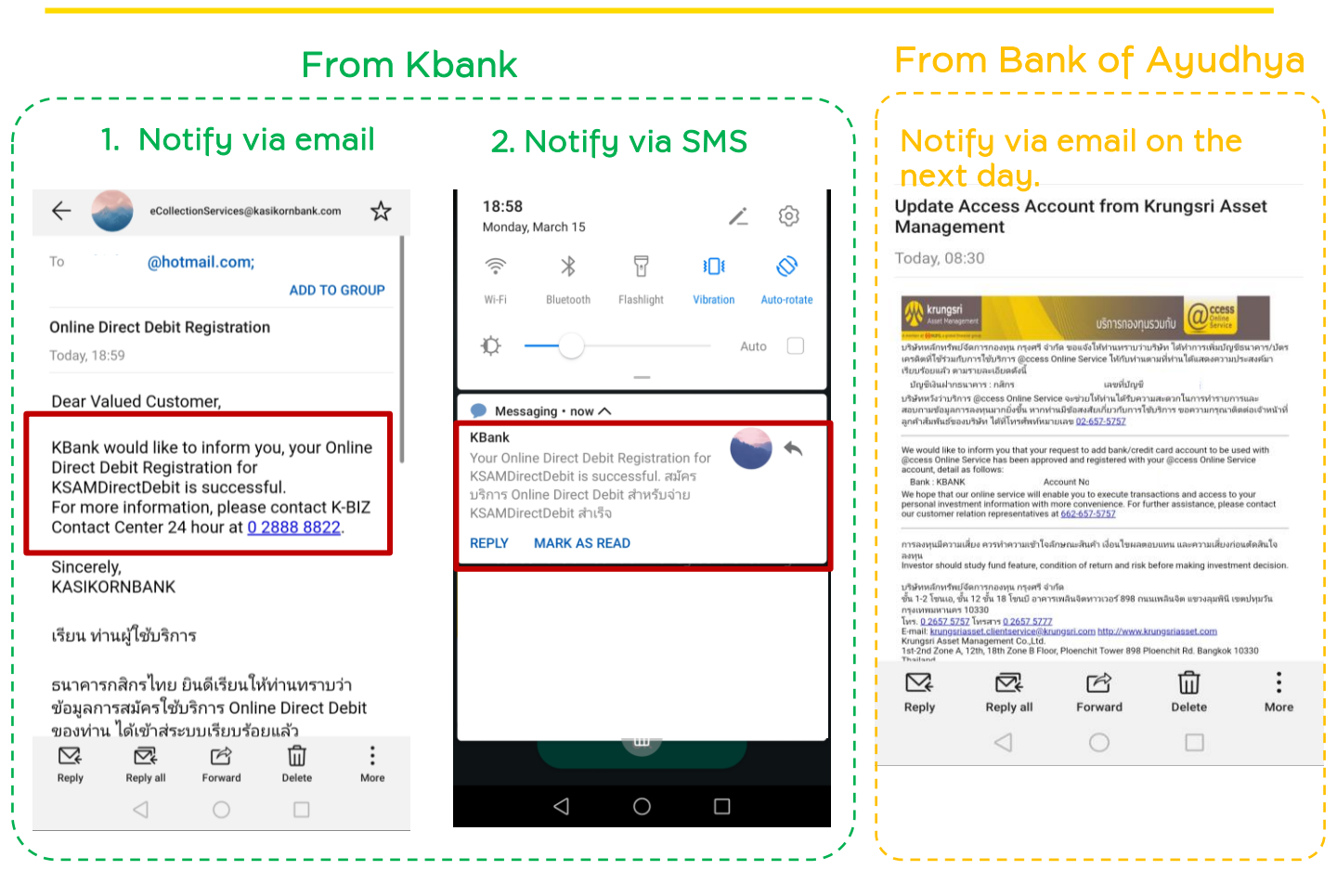

#### Example of Screen after Applying for Service

| A member of @MUFG.a | <b>Igsri</b><br>Managemer | nt                       | Manage your             | mutual fund onl                 | ine with                      | CCESS<br>Online<br>Service | <u>ภาษาไทย</u> |
|---------------------|---------------------------|--------------------------|-------------------------|---------------------------------|-------------------------------|----------------------------|----------------|
| Unitholder number : | 1                         | Unitholder name :        |                         |                                 |                               | Unitholder A               | ccount         |
| Transaction         | Report                    | RMF/LTF/SSF              | Personal Information    | Regular Saving Plan             | Mutual fund VS risk Profile   | Print                      | Logout         |
| Subscription acco   | ount   View/Ed            | lit Personal Information | Register to redeem Cred | it Card Point   Suitability (Ri | sk Profile) Assessment   Char | nge Password               | Setting        |
| SUBSCRIPTIC         |                           | NT                       |                         |                                 |                               |                            |                |

| Unitholder number |                                                                                                    |
|-------------------|----------------------------------------------------------------------------------------------------|
| Unitholder name   |                                                                                                    |
| For Subscription  | Bank account<br>KASIKORNBANK PUBLIC COMPANY LIMITED<br>Apply direct debit online<br>When returning to the page of<br>@ccess Online/ @ccess Mobile<br>App, the system will display the<br>Kbank account that has been |
|                   | linked which can be used for<br>making transactions instantly.                                                                                                    |